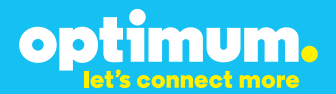

# SIP Trunking using the Optimum Business SIP Trunk Adaptor and the Toshiba IPedge IP-PBX

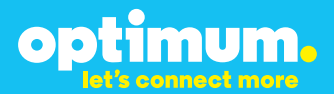

#### **Table of Contents**

| 7 |
|---|
| ə |
| 3 |
| 4 |
|   |
|   |
|   |
|   |

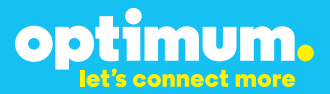

#### **1. Overview**

The purpose of this configuration guide is to describe the steps needed to configure the Toshiba IPedge IP-PBX for proper operation with Optimum Business Sip Trunking.

#### 2. Prerequisites

Please follow the instructions in the Optimum Business SIP Trunk Set-up Guide. The Set-up Guide was left by the Optimum Business technician at installation. If you do not have the Set-up Guide, go to optimumbusiness.com/sip to download a copy.

**Important**: The Optimum SIP Trunk Adaptor needs to convert out of band DTMF sent by the IP PBX to Inband. This is in step 3 of the Optimum Business SIP Trunk Setup Guide. Make sure you click the box next to "Convert Inband DTMF".

#### Table 1 – PBX Information

| Manufacturer:                                               | Toshiba                 |
|-------------------------------------------------------------|-------------------------|
| Model:                                                      | IPedge                  |
| Version:                                                    | 1.6.0.26                |
| Does the PBX send SIP<br>Registration messages<br>(Yes/No)? | Yes                     |
| Vendor Contact:                                             | www.telecom.toshiba.com |

#### 3. Toshiba IPedge PBX Configuration

The steps below describe the minimum configuration required to enable the PBX to use Optimum Business SIP Trunking for inbound and outbound calling for both PBX registration and static IP (or non-registration) modes of PBX operation. Please refer to the Toshiba IPedge product documentation for more information on other advanced PBX features.

The configuration described here assumes that the PBX is already configured and operational with station side phones using assigned extensions or DIDs. This configuration is based on Toshiba IPedge version 1.6.0.26. In this document the address of the Toshiba IPedge is 192.168.254.250 /24 and the Optimum Business Sip Trunk Adaptor is 192.168.254.1 /24.

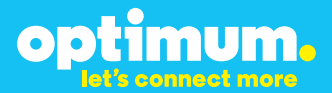

#### 3.1 SIP Trunking

Navigate to **Trunk→Trunk Groups** and then click on the **New** icon to create SIP Trunk Groups for incoming and outgoing lines.

| OSHIBA                   | Admi               | n Administrator         |              | Sep 25 2013, 12:17 PM | ¥ 1.5.0-4    | Logout |  |
|--------------------------|--------------------|-------------------------|--------------|-----------------------|--------------|--------|--|
| Administration 5         | stem Station Trunk | LCR/DR I IPedge Net     | Maintenance  | Application   Help    |              |        |  |
| Trunk Groups - Trunk Gro | New                |                         |              |                       | ]            |        |  |
| Servers: Pedge           | Group Direction:   | Incoming and Outgoing 💌 |              |                       |              |        |  |
| Server Name 🔺            | Group Number       | Group Direction         | Group Type   | Trunk Type            | Service Type |        |  |
| Pedge                    | 1                  | Outgoing                | SIP          | CONDID                | Standard     |        |  |
| Pedge                    | 1                  | Incoming                | SIP          | co                    | Standard     |        |  |
|                          |                    |                         |              |                       |              |        |  |
|                          |                    |                         |              |                       |              |        |  |
|                          |                    |                         |              |                       |              |        |  |
|                          |                    |                         |              |                       |              |        |  |
|                          |                    |                         |              |                       |              |        |  |
|                          |                    |                         |              |                       |              |        |  |
|                          |                    |                         |              |                       |              |        |  |
|                          |                    | Total reco              | rds found: 2 |                       |              |        |  |
|                          |                    |                         |              |                       |              |        |  |
|                          |                    |                         |              |                       |              |        |  |
|                          |                    |                         |              |                       |              |        |  |
|                          |                    |                         |              |                       |              |        |  |
|                          |                    |                         |              |                       |              |        |  |

Select **Incoming and Outgoing** from the pull-down menu of the **Select Group Direction** field and then click the **OK** button.

| OSHIBA                   | Admir              | Administrator           |                | Sep 25 2013, 12:17 PM | ¥ 1.5.0-4    | Logout |
|--------------------------|--------------------|-------------------------|----------------|-----------------------|--------------|--------|
| Administration Sys       | stem Station Trunk | LCR/DR IPedge Net       | Maintenance Ap | plication Help        |              |        |
| Trunk Groups - Trunk Gro | 4ps 🔰 🚺 🎼          | ]                       |                |                       |              |        |
|                          |                    |                         |                |                       |              |        |
| Servers: IPedge          | Group Direction:   | incoming and Outgoing 💌 |                |                       |              |        |
| Server Name 🔺            | Group Number       | Group Direction         | Group Type     | Trunk Type            | Service Type |        |
| Pedge                    | 1                  | Outgoing                | SIP            | CO/DID                | Standard     |        |
| Pedge                    | 1                  | Incoming                | SIP            | co                    | Standard     |        |
|                          |                    | Group Direction         | ×              |                       |              |        |
|                          |                    | Salact Group Direct     | tion           |                       |              |        |
|                          |                    | Incoming and Out        |                |                       |              |        |
|                          |                    |                         |                |                       |              |        |
|                          |                    |                         |                |                       |              |        |
|                          |                    |                         |                |                       |              |        |
|                          |                    |                         | OK Cancel      |                       |              |        |
|                          |                    |                         |                |                       |              |        |

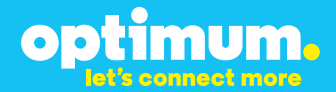

Select the **Common** tab, select a trunk group number, 8 was selected in the **Group Number** field. Select **SIP** in the **Group Type** field. Leave other fields as shown and then click the **Save** icon.

| TOSHIBA                                   | Admin Administrator    |                     | Sep 25 2013, 12:18 PM | ¥ 1.5.0-4 Logout 🗵 |
|-------------------------------------------|------------------------|---------------------|-----------------------|--------------------|
| Administration System Stat                | ion Trunk LCR/DR IPedg | e Net   Maintenance | Application Help      |                    |
| Trunk Groups - Incoming and Outgoing      |                        |                     |                       |                    |
| Servers: IPedge                           |                        |                     |                       |                    |
| Common Incoming Outgoin                   | D                      |                     |                       |                    |
| Additional information to setup trunk gro | oup for iPedge Net     |                     |                       |                    |
| Group Number:                             | CO Line Type:          | *                   | GCO Key Number:       |                    |
| Group Type:                               | O Private Service 1    | Type:               | O Pool Key Number:    |                    |
| SIP                                       | Standard               |                     | 0                     |                    |
| Class Of Service                          |                        |                     |                       |                    |
| O COS Day1:                               | 0 C05 Day2:            | COS Night:          | -                     |                    |
| 1                                         |                        |                     |                       |                    |
| FRL                                       | 0                      | 0.000.00            |                       |                    |
| 1                                         | FRL Day2:              | FRL Night:          | ×                     |                    |
|                                           |                        |                     |                       |                    |
| QPL                                       | -                      |                     |                       |                    |
| O QPL Day1:                               | O QPL Day2:            | O QPL Night:        |                       |                    |
|                                           |                        |                     |                       |                    |
|                                           |                        |                     |                       |                    |
|                                           |                        |                     |                       |                    |
|                                           |                        |                     |                       |                    |
|                                           |                        |                     |                       |                    |
|                                           |                        |                     |                       |                    |
|                                           |                        |                     |                       |                    |
|                                           |                        |                     |                       |                    |
|                                           |                        |                     |                       |                    |

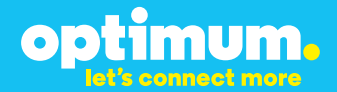

Select the **Incoming** tab, select DID in the **CO Service Type** field, select **4** in the **DID Digits** field, leave other fields as shown and then click the **Save** icon.

| DSHIBA                                  | Admin                | Administrator    |                      | Sep 25 2               | 2013, 12:19 PM    | ¥ 1.5.0-4 | Logout |   |
|-----------------------------------------|----------------------|------------------|----------------------|------------------------|-------------------|-----------|--------|---|
| Administration System S                 | tation Trunk         | LCR/DR   IPed    | ge Net 👘 Maintenance | Application            | Help              |           |        |   |
| Trunk Groups - Incoming and Outgoin     | •                    |                  |                      |                        |                   |           |        |   |
| rvers: IPedge 💌                         |                      |                  |                      |                        |                   |           |        |   |
| Common Incoming Outg                    | oing                 |                  |                      |                        |                   |           |        |   |
| O Additional information to setup trunk | group for IPedge Net |                  |                      |                        |                   |           |        |   |
| DRL                                     |                      |                  |                      |                        | T                 |           |        |   |
| ORL Day1:                               | ORL Day2:            |                  | ORL Night:           |                        |                   |           |        |   |
| 1                                       | 1                    |                  | 1                    |                        |                   |           |        |   |
|                                         |                      |                  |                      |                        |                   |           |        |   |
| CO Service Type:                        | e                    | Auto Campon      |                      | Change C               | 05 Override Code: |           |        |   |
| DID                                     |                      | Enable           |                      | Disable                |                   |           |        |   |
| OID Digits:                             | 6                    | Calling Number   | ID:                  | Register               | Speed Dial Codes: |           |        |   |
| 4                                       | L                    | User Provided    |                      | Disable                |                   |           |        |   |
| Speech/3.1KHz:                          | 6                    | Intercept:       |                      | 🛈 Originato            | r Invoke OCA:     |           |        |   |
| Audio                                   |                      | Disable          |                      | Disable                |                   |           |        |   |
| Oelay1 Ringing Timer:                   | 6                    | Send Dial Tone : |                      | Senderize              | ed Tone Mode:     |           |        |   |
| 12 💌                                    | (                    | Disable          |                      | Dial Tone              |                   |           |        |   |
| Delay2 Ringing Timer:                   | 6                    | TGAC Override:   |                      | Emergenet<br>Emergenet | y Call Group:     |           |        |   |
| 24                                      |                      | Disable          |                      | 1                      |                   |           |        |   |
| Interdigit 1 Timer:                     | 9                    | Network COS:     |                      | Tenant N               | umber:            |           |        |   |
| 15                                      | 1                    | 1                | •                    | 1                      |                   |           |        |   |
| Interdigit 2 Timer:                     | 9                    | LCR Group:       | _                    | Call-By-C              | all Cause:        |           |        |   |
| 5                                       | 1                    | 1                |                      | UserBusy               | -                 |           |        |   |
|                                         |                      |                  |                      |                        |                   |           |        |   |
|                                         |                      |                  |                      |                        |                   |           |        |   |
|                                         |                      |                  |                      |                        |                   |           |        |   |
|                                         |                      |                  |                      |                        |                   |           |        |   |
|                                         |                      |                  |                      |                        |                   |           |        |   |
|                                         |                      |                  |                      |                        |                   |           |        |   |
|                                         |                      |                  |                      |                        |                   |           |        |   |
|                                         |                      |                  |                      |                        |                   |           |        | - |

**NOTE:** The PBX will route the incoming call to an extension based on the last 4 digits of the called number.

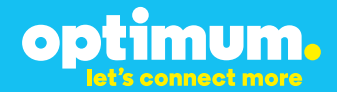

Select the **Outgoing** tab, leave all fields as default and then click the **Save** icon.

| TOSHIBA                               | Admin                  | Administrator    |                       | Sep 25 2013, 12:21 PM | ¥ 1.5.0-4 | Logout | 2 |
|---------------------------------------|------------------------|------------------|-----------------------|-----------------------|-----------|--------|---|
| Administration System 9               | Station Trunk          | LCR/DR IPe       | dge Net 🔢 Maintenance | Application Help      |           |        |   |
| Trunk Groups - Incoming and Outgoin   | ng                     |                  |                       |                       |           |        |   |
| Servers: IPedge                       |                        |                  |                       |                       |           |        |   |
| Common Incoming Outs                  | poing                  |                  |                       |                       |           |        |   |
| Additional information to setup trunk | k group for IPedge Net |                  |                       |                       |           |        |   |
| O Pool Key2 Number:                   |                        | O Destination Re | striction:            | O QSIG Sending Type:  |           |        |   |
| 0                                     |                        | Disable          |                       | Cut Through           |           |        |   |
| O Speech/3.1KHz:                      |                        | Credit Card Ca   | lling:                | Network COS:          |           |        |   |
| Audio 💌                               |                        | Disable          |                       | 1                     |           |        |   |
| MOH Source:                           |                        | Send CESID:      |                       | Recall on AC15:       |           |        |   |
| Music 1                               |                        | Disable          | -                     |                       |           |        |   |
| Account Code:                         |                        |                  |                       |                       |           |        |   |
| Disable                               |                        |                  |                       |                       |           |        |   |
|                                       |                        |                  |                       |                       |           |        |   |
|                                       |                        |                  |                       |                       |           |        |   |
|                                       |                        |                  |                       |                       |           |        | _ |

Navigate to **Trunk→SIP Trunking** to set up SIP Trunk services via the Optimum Business SIP Trunk Adaptor. Select the **Channel Group** tab to create a Channel Group for SIP Trunking service. Choose a Channel group number, **16** was chosen in this example from the pull-down menu of the **SIP Trunk Channel Group** field. The number **3** was entered in the **SIP trunk Channels** field corresponding to 3 phones.

| TOSHIBA                          | Admin Administrator                          | Sep 19 2013, 09:31 AM | ¥ 1.5.0-4 | Logout | × |
|----------------------------------|----------------------------------------------|-----------------------|-----------|--------|---|
| Administration System Station    | Trunk    LCR/DR    IPedge Net    Maintenance | Application Help      |           |        |   |
| Trunk - SIP Trunking             | 6 🖻 🖬                                        |                       |           |        |   |
| Servers: IPedge                  |                                              |                       |           |        |   |
| Channel Group Service Definition | Service Assignment Service URI               |                       |           |        |   |
| SIP Trunk Channel Group:         | SIP Trunk Channels:                          |                       |           |        |   |
|                                  |                                              |                       |           |        |   |
|                                  |                                              |                       |           |        |   |
|                                  |                                              |                       |           |        |   |
|                                  |                                              |                       |           |        |   |
|                                  |                                              |                       |           |        |   |
|                                  |                                              |                       |           |        |   |
|                                  |                                              |                       |           |        |   |
|                                  |                                              |                       |           |        |   |

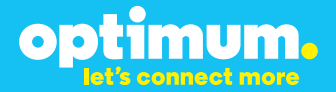

Select the **Service Definition** tab and then click the **New** icon. Choose a SIP Trunk Service Definition Index from the pull-down menu of the **Service Definition Index** field. You can configure the PBX to communicate in Registration mode or Static IP mode. To configure the PBX for Registration mode select **Client** in the **Registration Mode** field. Enter the Optimum Business SIP Trunk Adaptor's IP address in both the **Domain Name** and **SIP Server** fields.

| TOSHIBA                         | Admin Administrator                                 | Sep 19 2013, 09:34 AM | V 1.S.0-4 Logout X |
|---------------------------------|-----------------------------------------------------|-----------------------|--------------------|
| Administration System           | Station   Trunk   LCR/DR   IPedge Net   Maintenance | Application Help      |                    |
| Trunk - SIP Trunking            |                                                     |                       |                    |
| Servers: IPedge                 | Data has been saved                                 |                       |                    |
| Service Definition Index:       |                                                     |                       |                    |
| Registration Mode:              | 0 OLG:                                              | O Domain Name:        |                    |
| Client                          | 8                                                   | 192.168.254.1         |                    |
| 0 RG:                           | Effective Channel Number:                           | SIP Server:           | _                  |
| 8                               | 4                                                   | 192.168.254.1         |                    |
| [+] Show advanced configuration |                                                     |                       |                    |
|                                 |                                                     |                       |                    |

For Static mode select **None**.

When done click **Save**.

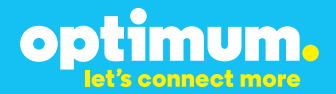

Click the [+] Show advanced configuration link. Enter 700 in the Registration Period field. Select G.711a in the Secondary Audio Codecs field. Enter 0 in the SIP Trunk Options Interval field. Click Save.

| TOSHIBA Admi                          | n Administrator                    | Sep 19 2013, 09:38 AM ¥ 1.5.0-4 Logout          |
|---------------------------------------|------------------------------------|-------------------------------------------------|
| Administration System Station Trun    | k LER/DR IPedgeNet Maintenance     | Application   Help                              |
|                                       | 3                                  |                                                 |
| Trunk - SIP Trunking                  | <u> </u>                           |                                                 |
| Servers: IPedge                       |                                    |                                                 |
|                                       |                                    |                                                 |
| [-] Show basic configuration          |                                    |                                                 |
| Primary Voice Packet Configuration:   | SIP Server Caches:                 | ODSCP for Signaling:                            |
| 1                                     | 10 💌                               | 0                                               |
| Secondary Voice Packet Configuration: | O Diffserv for Media:              | Call Release On QoS Failure:                    |
| 3                                     | Disable                            | Disable                                         |
| Registration Period:                  | 105 Field Type for Media:          | OoS Failure Notification Timer:                 |
| 700                                   | TOS                                | 10                                              |
| O Times B:                            | 105 Precedence Type for Media:     | SIP Trunk Service Recovery Time:                |
| S WINDER OK                           | Critical/ESP                       | 60                                              |
|                                       | TOE Delay Type for Media           |                                                 |
| Recovery Timer:                       | Normal                             | SIP Trunk Uptions Interval:                     |
| 00                                    |                                    |                                                 |
| • Network Transfer:                   | Us Inroughput Type for Media:      | SIP Trunk Message Option:                       |
| Enable                                |                                    | FQDN 💌                                          |
| O User Agent Header:                  | TOS Reliability Type for Media:    | O SIP Trunk Message To Header Option:           |
| Enable                                | Normal                             | FQ0N 💌                                          |
| O Server Header:                      | OSCP for Media:                    | SIP Trunk Register Message From Header          |
| Disable                               | 0                                  | Option:                                         |
| O Protocol Option:                    | O Diffserv for Signaling:          | PQON .                                          |
| Disable                               | Disable                            | SIP Trunk Register Message To Header<br>Options |
| Session Timer:                        | TOS Field Type for Signaling:      | ECON -                                          |
| 1800                                  | TOS                                |                                                 |
| O Primary Audio Coder:                | 105 Precedence Type for Signaling: | Assert Identity:                                |
| 6.711u                                | Critical/ESP                       |                                                 |
|                                       | 105 Delay Type for Signaling:      | Connection To Media Relay Server:               |
| Secondary Audio Codec                 | Normal                             | Manual                                          |
|                                       | 105 Throughout Type for Signaling  | © RFC3311 UPDATE Method Support:                |
| CRTCP Support:                        | Normal                             | Disable                                         |
| Enable                                | 105 Beliability Type for Signaling | IPedge Public IP Address And Port for           |
|                                       | Visional                           | NAT:                                            |
|                                       |                                    |                                                 |

**Important**: The IPedge uses RFC2833 so its needed to check "Convert Inband DTMF" on the Optimum Business SIP Trunk Adaptor. This is step 3 in the Optimum Business SIP Trunk Set-up Guide.

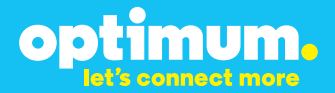

Select the **Service Assignment** tab and then click the **New** icon. Select the group number in the **SIP Trunk Channel Groups** field. Select the Service Definition Index in the **Service Definition Index** field. Select **1** in the **Service Number** field. Click the **OK** button.

| TOSHIBA                 | Admin Administrator                                                      | Sep 19 2013, 11:54 AM | / 1.5.0-4 Logout | × |
|-------------------------|--------------------------------------------------------------------------|-----------------------|------------------|---|
| Administration System   | n   Station   Trunk   LCR/DR   IPedge Net   Maintenance                  | Application Help      |                  |   |
| Trunk - SIP Trunking    |                                                                          |                       |                  |   |
| Servers: IPedge         | •                                                                        |                       |                  |   |
| Channel Group Service D | efinition Service Assignment Service URI                                 |                       |                  |   |
| SIP Trunk Channel Group | SIP Trunking                                                             | X                     |                  |   |
| 16                      | SIP Trunk Channel Group:  Service Number:  Service Definition Index:  II | Cancel                |                  |   |
|                         | Total records found: 1                                                   |                       |                  |   |

Select the **Service URI** tab and then click the **New** icon to create the SIP URI. Select the Service Definition Index in the **Service Definition Index** field. Enter the **SIP URI** string in the SIP URI field and Select **MAIN** in the **SIP URI Attribution** field. Enter the Authentication username in the **SIP URI User Name** field. Enter the Authentication password in the **SIP URI Password** field. The user name and password must match the user name and password specified in the Optimum Business SIP Trunk Adaptor. Leave other fields as default and then click the **OK** button.

| IP Trunking                                                              | ×                                                   |
|--------------------------------------------------------------------------|-----------------------------------------------------|
| Service Definition Index:     11 ▼     SIP URI User Name:     4085555555 | ● SIP URI Number:<br>1 ▼<br>● SIP URI:<br>408555555 |
| <b>3 SIP URI Password:</b><br>4085555555                                 | O SIP URI Attribution:<br>MAIN ▼                    |

Repeat process for remaining DIDs similairly except but now only change **SIP URI** field to match remaing DIDs and select **SUB** under **SIP URI Attribution**. 3.2 Stations

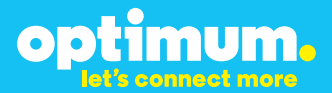

#### 3.2 Stations

Navigate to **Station→Station Assignment** to create 3-digit extensions. Click **New**. Enter extension number under **Prime DN**. Select **IPT** under **Type**. Configure other fields as appropriate.

| TOSHIBA                                                                          | Admin Administrator                                                                                                    | Sep 26 2013, 08:43 AM                                                                                  | ¥ 1.5.0-4 | Logout | × |
|----------------------------------------------------------------------------------|----------------------------------------------------------------------------------------------------|----------------------------------------------------------------------------------------------------|-----------|--------|---|
| Administration System S                                                          | Station   Trunk   LCR/DR   IPedge Net   Ma                                                                                                   | intenance Application Help                                                                             |           |        |   |
| Station - Station Assignment                                                     | Save                                                                                                    |                                                                                                    | 1         |        | _ |
| View used station numbers Basic                                                  |                                                                                                    |                                                                                                    |           |        |   |
| Prime DN: D00 Type: D7 America Display: D00 Network Calling Number:              | Station SpDial Bins:     Nore     Set System Speed Dial:     Deable     w     VM MW Center Port:     SS     System Call Forward:     1     w | Create New malbox Voicemail Pass Soo Assign Personal Administration Role Select Role: EMPA Normal User | word:     |        |   |
| O Pedge Het Station     O Survivable Station     (+) Show advanced configuration | Survivability Secondary Server:                                                                                                    |                                                                                                    |           |        |   |
|                                                                                  |                                                                                                    |                                                                                                    |           |        |   |

Navigate to **Trunk→DID** and click **New**. This shows extension 200 as an example. Configure **DID Audio** column as shown. Change **DID Number** to match last 4 digits of this extensions DID.

| ILG Group Number:     Normal Source:     Music 1                                                                                                    |                                                                                                    | O DID Number:     S556     GCO Key Group:     0     ▼ |          | Tenant Number:     1     V     Opoled Key Group:     0     V                                         |
|----------------------------------------------------------------------------------------------------|----------------------------------------------------------------------------------------------------|-------------------------------------------------------|----------|----------------------------------------------------------------------------------------------------|
| DD Audo Audio Day1 Dist Type: Dating Digits  Audio Day2 Dist Type: Dating Digits  Audio Digits  Dating Digits  Audio Digits  Dating Digits  Audio Audio Audi | Audio Day1 Dst Digits: 200     Audio Day2 Dst Digits: 200     Audio Day2 Dst Digits: 200     Audio Night Dst Digits: 200 |                                                       | DDD Data | Data Day1 Dst Digits:     Data Day2 Dst Digits:     Data Day2 Dst Digits:     Data Night Dst Digits: |
| O DID/DNIS No. VMID:                                                                                                    |                                                                                                    | G DID/DNI5 Name:                                      |          | • VM Application Digits:                                                                             |

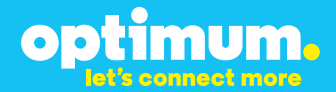

Navigate to **Trunk→Calling Number→CNIS Presentation**. Map DIDs to extensions here.

| OLG Number:         | Source Type: Prime DN                   |                                             |
|---------------------|-----------------------------------------|---------------------------------------------|
| Source Number : 200 | • Special Number Assignments:<br>555556 | Special Name Assignments:     408555556x200 |

Navigate to **Trunk→Calling Number→Calling Number Identification** and enter the area code under **Number Prefix** and Pilot DID under **Default Number**.

| <b>1 Default Number :</b><br>408555555 |
|----------------------------------------|
| \rm Default Number 2:                  |
|                                        |

#### 3.3 Dial Plan

Г

Navigate to **System→Public Numbering Plan** to enable specific outgoing digits. Click **New**. Enter extension number under **Prime DN**. Select **IPT** under **Type**. Configure as needed.

| Identifying Digits 🔺 | Pattern Digit Length |
|----------------------|----------------------|
| 1NXX                 | 11                   |
| NXX                  | 10                   |

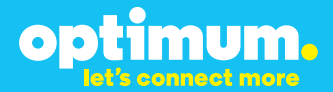

#### 3.4 Backup/Restore

To backup or restore navigate to **Application > Webmin >** and click on the **IPedge** tab. From here click **Backup and Restore**.

| TOSHIBA<br>Login: Advanced                                       | Help<br>Module<br>Config     | Backup and Restore<br>Bacula 5.0.2.22<br>Contributed by Linmin <b>Contributed</b> |                 |                  |
|------------------------------------------------------------------|------------------------------|-----------------------------------------------------------------------------------|-----------------|------------------|
| Servers Others                                                   | Backup and Restore Actions   |                                                                                   |                 |                  |
| <ul> <li>Networking</li> <li>Hardware</li> <li>IPedge</li> </ul> | *2                           | ٢                                                                                 |                 |                  |
| Backup and Restore<br>Log Collection<br>Make MBR in USB          | Manual Backup                | Restore                                                                           | Director Status | Client Status    |
| Program Update RPMS<br>RAID<br>Upload/Download MOH files         | Storage Daemon               | Label Volume                                                                      | Volumes In Pool | Mount or Unmount |
| Search:                                                          | Štatus<br>Director Configura | ation                                                                             |                 |                  |